### 9 – Divers : Annulation d'un ordre de mission avec dossier de voyage

### 1. Annuler ses billets sur Avexia (2/4) :

Le portail Avexia contenant la réservation s'ouvre. Cliquer sur « Annuler » afin d'annuler les billets.

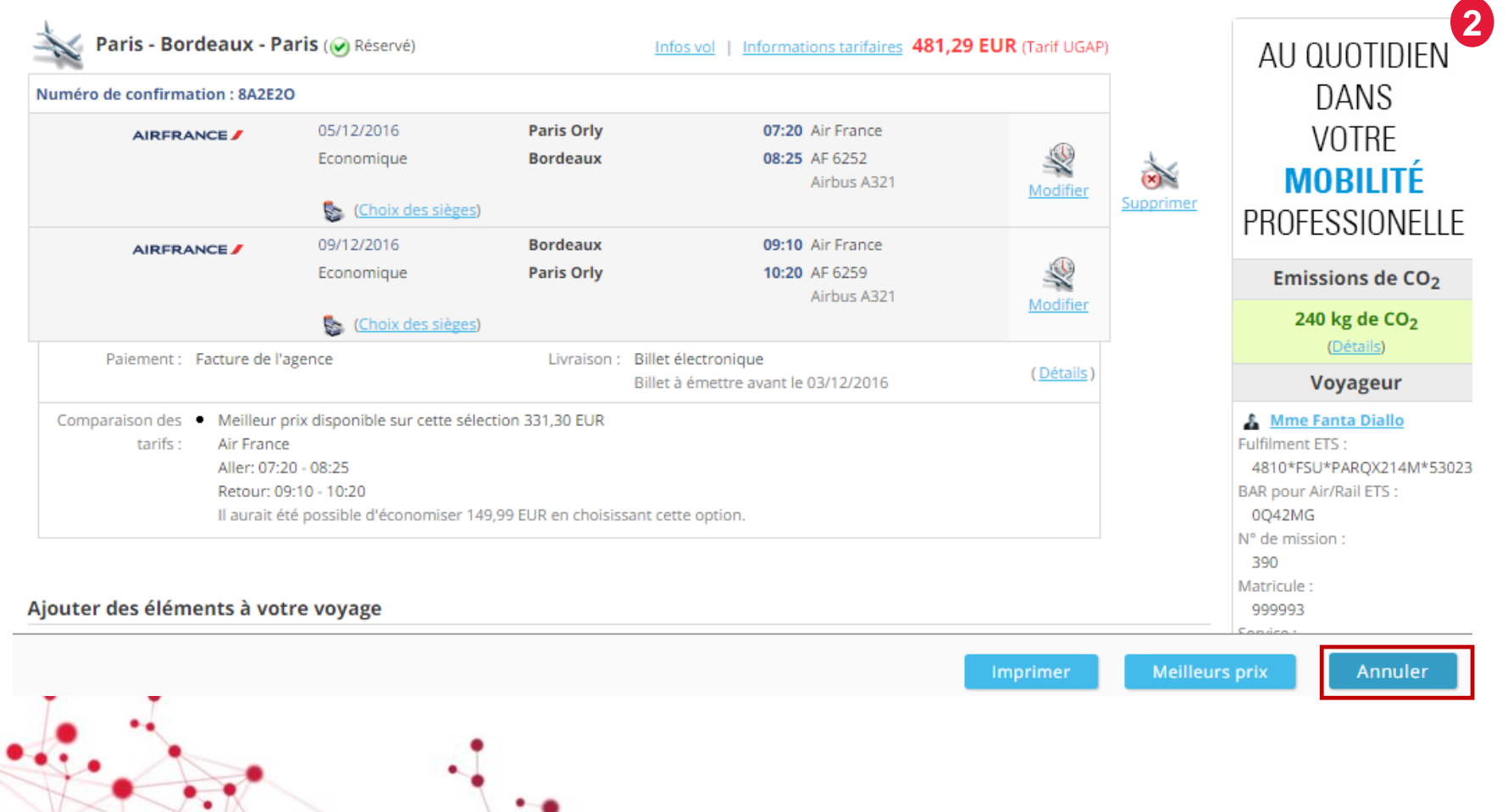

- 9 Divers : Annulation d'un ordre de mission avec dossier de voyage
- 1. Annuler ses billets sur Avexia (3/4) :

Le billet passe du statut « Réservé » à « Annulé » sur la plateforme Avexia. <u>Il faut supprimer les billets .</u>

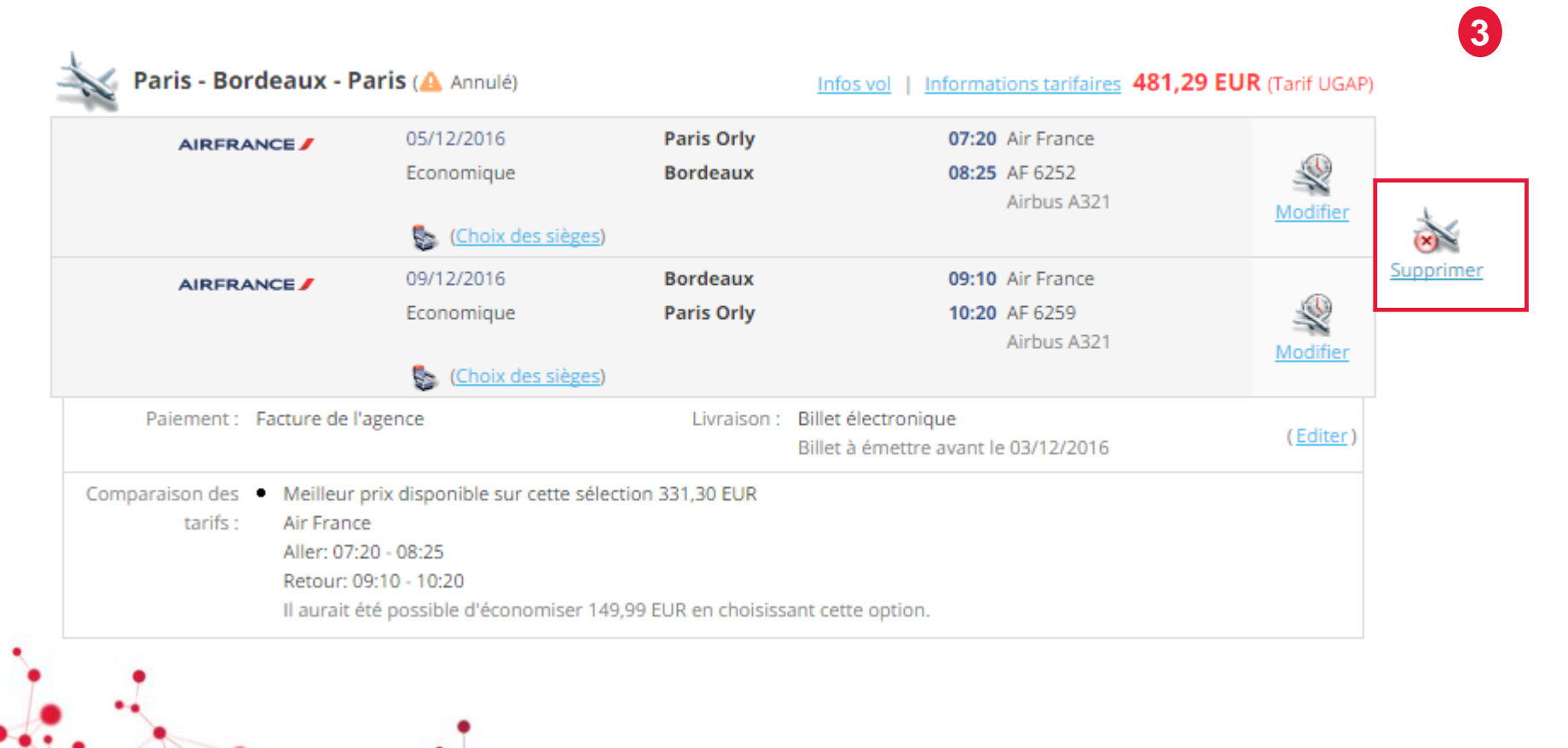

- 9 Divers : Annulation d'un ordre de mission avec dossier de voyage
- 1. Annuler ses billets sur Avexia (4/4) :

Après avoir supprimé les billets sur la plateforme Avexia, revenir sur Notilus et actualiser l'ordre de mission

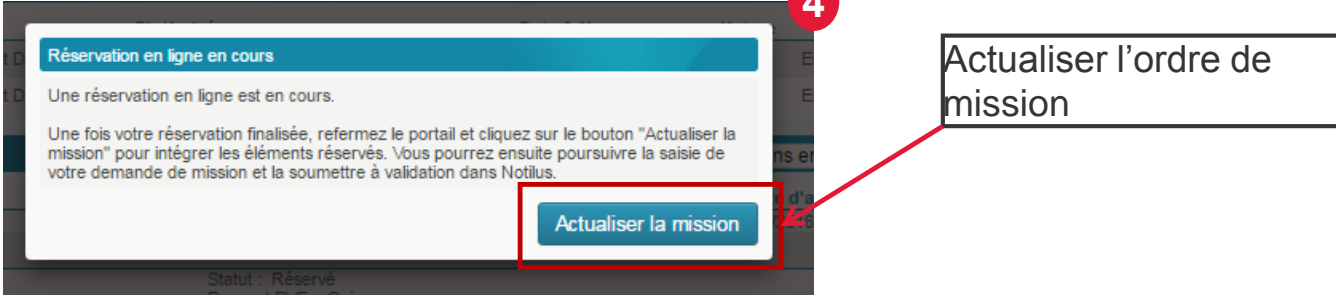

#### Les billets disparaissent du dossier voyage :

| Ordres de mission : Modificat                    | tion                      |                                                  |         |             | ? 5                           |
|--------------------------------------------------|---------------------------|--------------------------------------------------|---------|-------------|-------------------------------|
| Généralités Mon Voyage                           | Mes Frais Mes Engagements | Pièces jointes                                   |         |             |                               |
| ▼ Participants (0)                               |                           |                                                  |         |             | 🛃 Participant                 |
| Matricule                                        | Nom prénom                | Société<br>Aucun participant en plus du voyageur | Service |             | Responsable                   |
| <ul> <li>Dossier voyage (0)</li> </ul>           |                           |                                                  |         | 🚺 Trans     | sport 🖸 Voiture 💽 Hébergement |
| Début/Départ                                     | Fin/Arrivée               | Date & Heure<br>Aucune étape ou formulaire       |         | Nature      | Statut                        |
| <ul> <li>Propositions de l'agence (0)</li> </ul> |                           |                                                  |         |             | Propositions en cours 🔹       |
|                                                  |                           | Montant total<br>Aucune proposition              | Statut  | Respect PVE | Date limite d'approbation     |
|                                                  |                           |                                                  |         |             | Terminer                      |
|                                                  |                           | -                                                |         |             |                               |

....

- 9 Divers : Suppression/Annulation d'un ordre de mission avec dossier de voyage
- 2. Annuler l'ordre de mission :

Se rendre dans « Ordre de mission » :

- Sélectionner l'ordre de mission concerné et cliquer sur « Supprimer »

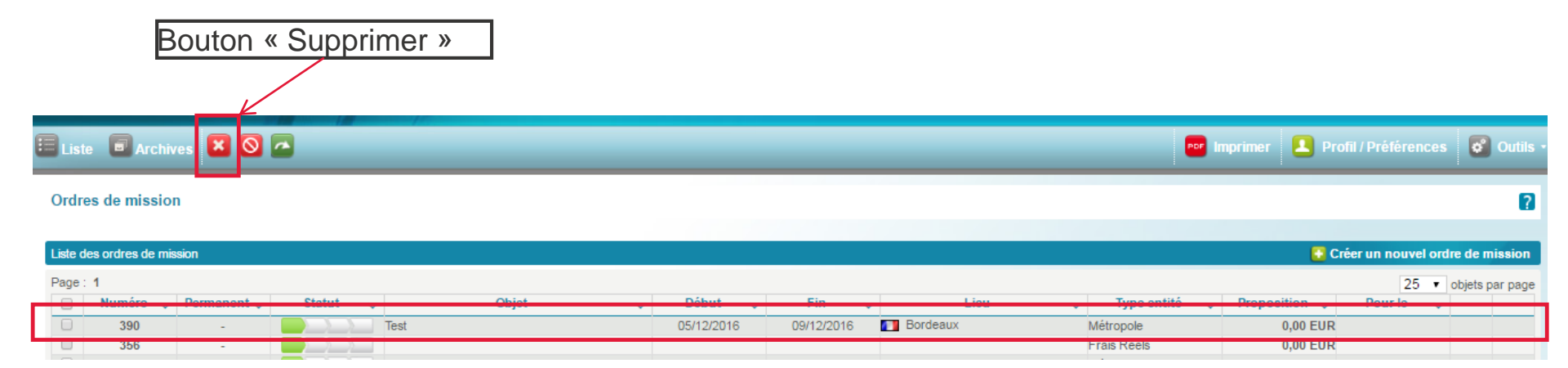

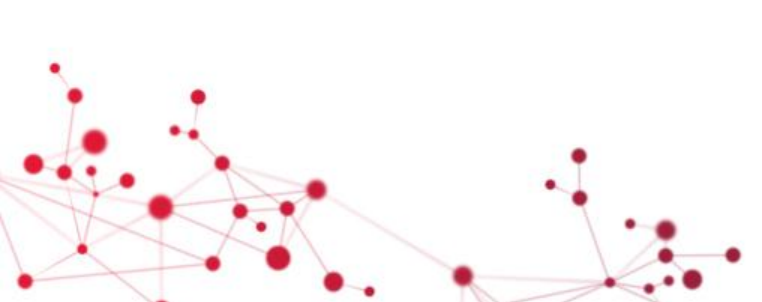